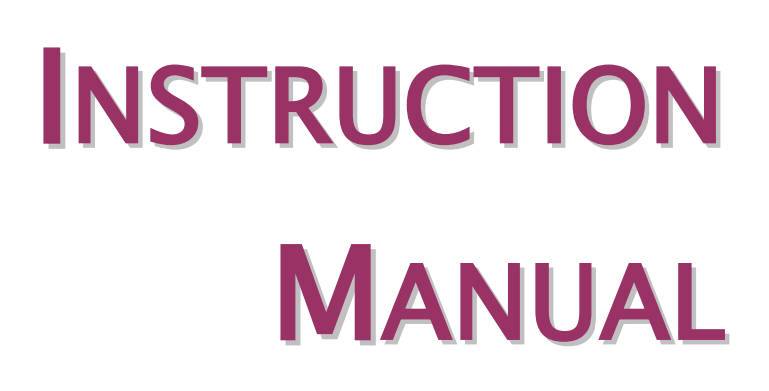

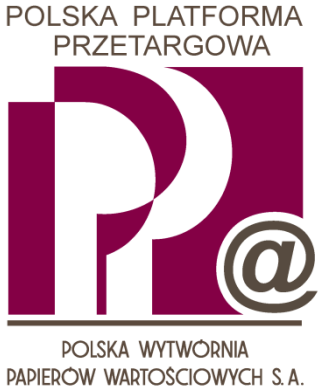

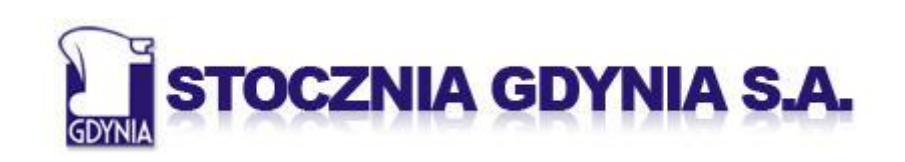

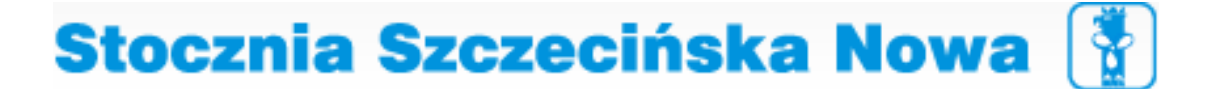

| 1 <b>G</b>                                                         | ENERAL INFORMATION                                                                                                    | 3                    |
|--------------------------------------------------------------------|----------------------------------------------------------------------------------------------------|----------------------|
| 1.1                                                                | TECHNICAL PARAMETERS                                                                                                    |                      |
| 1.2                                                                | INFORMATION REQUIRED TO LOG IN                                                                                                    | 4                    |
| 1.3                                                                | LOGGING IN TO THE PPP SYSTEM                                                                                                    | 5                    |
| 1.4                                                                | CHANGING THE ACCESS KEY                                                                                                    | 6                    |
| 1.5                                                                | GENERAL VIEW OF THE PPP SYSTEM                                                                                                    | 7                    |
| 2 Te                                                               | ENDER AND AUCTION                                                                                                    | 8                    |
| 2.1                                                                | SEARCHING FOR TENDERS AND AUCTIONS                                                                                                    |                      |
|                                                                    |                                                                                                    |                      |
| 2.2                                                                | INFORMATION ABOUT A TENDER OR AUCTION                                                                                                    | 9                    |
| <b>2.2</b>                                                         | <b>INFORMATION ABOUT A TENDER OR AUCTION</b>                                                                                                    | <b>9</b><br>10       |
| <b>2.2</b><br>2.2<br>2.2                                           | INFORMATION ABOUT A TENDER OR AUCTION2.1GENERAL INFORMATION2.2Additional Information                                                                                                    | <b>9</b><br>10<br>10 |
| <b>2.2</b><br>2.2<br><b>2.3</b>                                    | INFORMATION ABOUT A TENDER OR AUCTION         2.1       GENERAL INFORMATION         2.2       Additional information         LIVE AUCTION                                                                                                    | 9<br>                |
| <b>2.2</b><br>2.2<br><b>2.3</b><br><b>2.3</b>                      | INFORMATION ABOUT A TENDER OR AUCTION         2.1       GENERAL INFORMATION         2.2       ADDITIONAL INFORMATION         LIVE AUCTION         3.1       STARTING LIVE BIDDING                                                                                                    | 9<br>                |
| 2.2<br>2.2<br>2.3<br>2.3<br>2.3                                    | INFORMATION ABOUT A TENDER OR AUCTION         2.1       GENERAL INFORMATION         2.2       ADDITIONAL INFORMATION         LIVE AUCTION                                                                                                    | 9<br>                |
| 2.2<br>2.2<br>2.3<br>2.3<br>2.3<br>2.3                             | INFORMATION ABOUT A TENDER OR AUCTION         2.1       GENERAL INFORMATION         2.2       ADDITIONAL INFORMATION         LIVE AUCTION                                                                                                    | 9<br>                |
| 2.2<br>2.2<br>2.3<br>2.3<br>2.3<br>2.3<br>2.3<br>2.3               | INFORMATION ABOUT A TENDER OR AUCTION         2.1       GENERAL INFORMATION         2.2       ADDITIONAL INFORMATION         LIVE AUCTION                                                                                                    | 9<br>                |
| 2.2<br>2.2<br>2.3<br>2.3<br>2.3<br>2.3<br>2.3<br>2.3<br>2.3<br>2.3 | INFORMATION ABOUT A TENDER OR AUCTION         2.1       GENERAL INFORMATION         2.2       ADDITIONAL INFORMATION         2.2       ADDITIONAL INFORMATION         LIVE AUCTION       Image: Comparison of the state of the state of the s | 9<br>                |

## **GENERAL INFORMATION**

## **1.1 TECHNICAL PARAMETERS**

Outlined below are the technical requirements that have to be met for the Bidder to participate in tenders and auctions conducted via the PPP system:

- 1. A computer with the following minimum settings:
  - 1) 1 GHz CPU;

1

- 2) 256 MB RAM.
- 2. Installed software:
  - 1) Windows 2000 (SP3 or later) or Windows XP (SP1 or later);
  - 2) Internet Explorer web browser, version 6 SP1 or later;
  - 3) Latest available version of Java Runtime Environment.
- 3. Internet connection with min. bandwidth 128 kbps.
- 4. Configuration of the User's data communication infrastructure must ensure reliable access of the User's workstation to all components of the PPP system.
- 5. PWPW S.A. is not responsible for the configuration of Users' local computers, data communication infrastructure or the quality of Internet connection.

When working with the PPP System do not use the navigation buttons of your Internet browser.

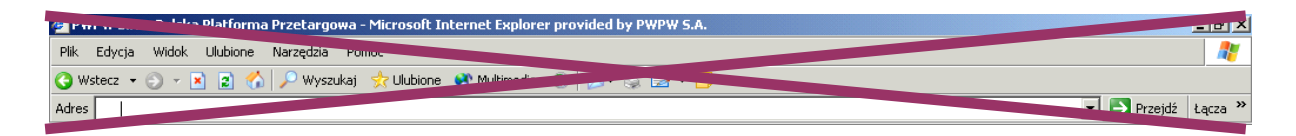

It is recommended to hide the navigation panel of the browser (*F11* key on the computer keyboard; pressing the key again displays the bar back).

## **1.2** INFORMATION REQUIRED TO LOG IN

To log in to the PPP System open the website <u>http://ppp.pwpw.pl/stocznie</u> and click *Sign in to Polish Procurement Platform*.

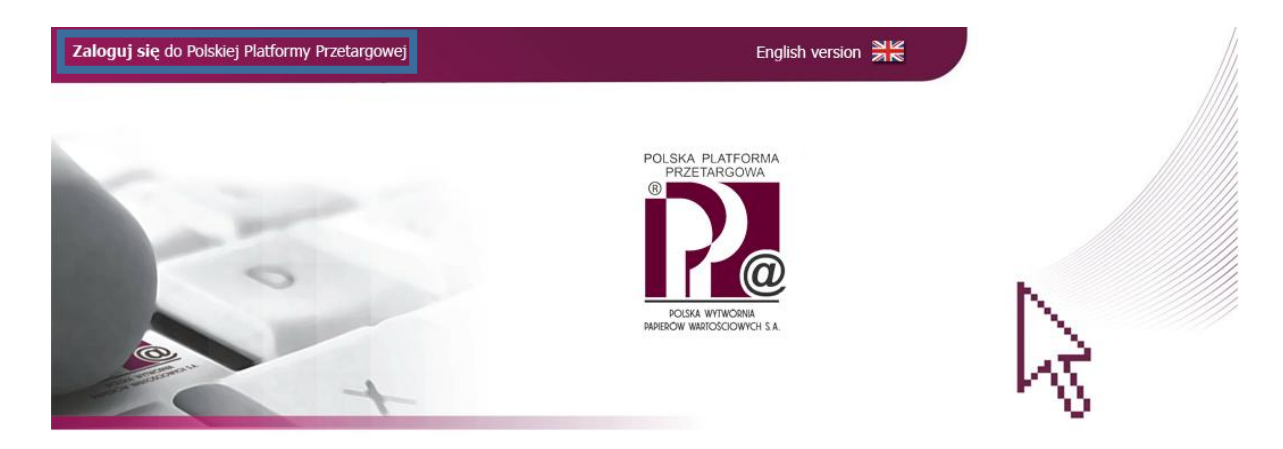

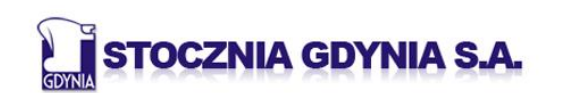

### Stocznia Szczecińska Nowa 👔

Regulamin

## 1.3 LOGGING IN TO THE PPP SYSTEM

When logging in the Bidder must enter their Login and Access Key in the respective fields. Pressing *Enter* (or clicking the *Log In* button) confirms the entered data.

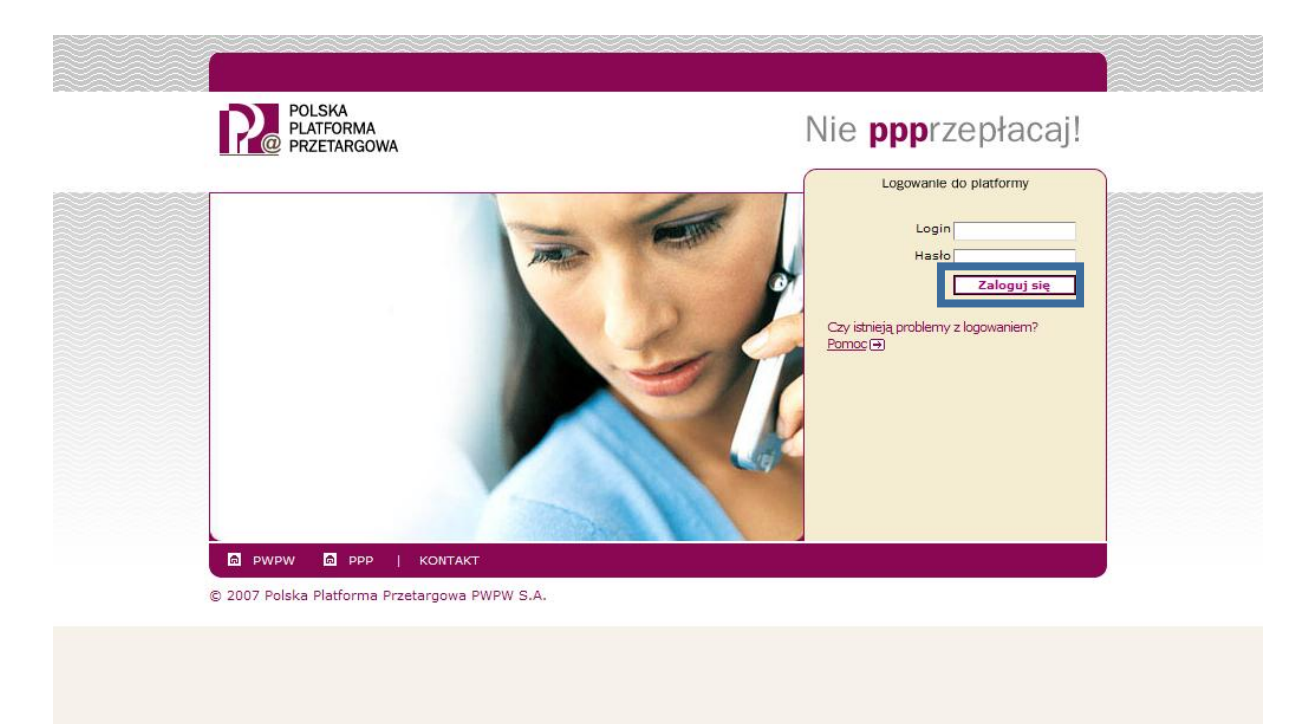

# 1.4 CHANGING THE ACCESS KEY

When logging in for the first time the User will be asked to change his or her Access Key. To do this the User should enter his or her Login and old Access Key and then enter a new Access Key twice and click the *Change* button.

| POLSKA<br>PLATFORMA<br>PRZETARGOWA | Nie <b>ppp</b> rzepłacaj!                                                                                        |
|------------------------------------|----------------------------------------------------------------------------------------------------|
|                                    | Logowanie do platformy<br>Login<br>Stare hasio<br>Nowe hasio<br>Potwierdź hasio<br>Zmień Anuluj<br>Hasio wygasio |

#### NOTE!

The Access Key must not contain Polish diacritics. The Access Key cannot be the same as the Bidder's Login. The Access Key is case-sensitive. The new Access Key must not be the same as any of the previous Access Keys of the Bidder.

## 1.5 GENERAL VIEW OF THE PPP SYSTEM

After logging in to the PPP System the Bidder will see the following screen:

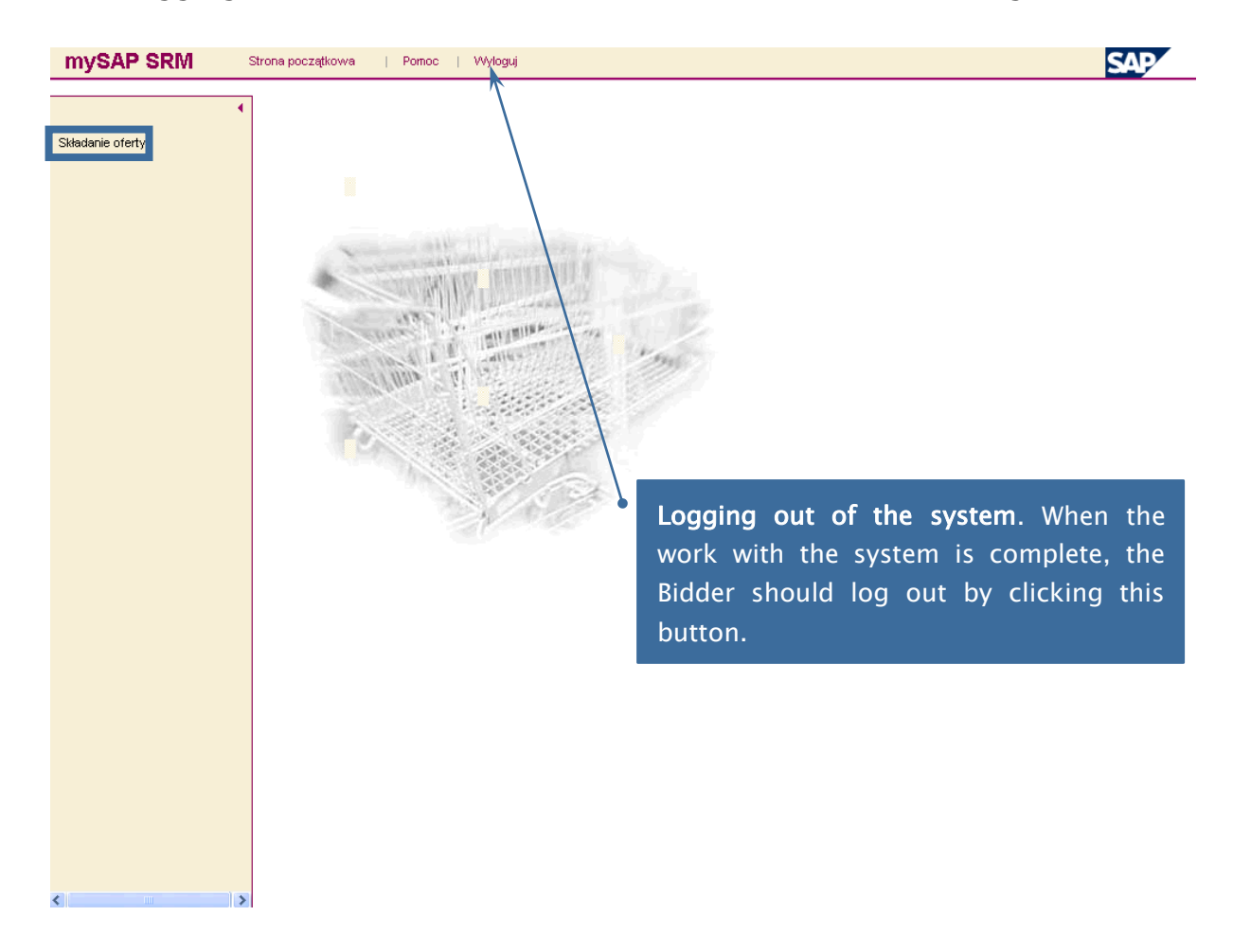

To begin your work with Tenders and Auctions, click the *Place an offer* button.

## 2 TENDER AND AUCTION

# 2.1 SEARCHING FOR TENDERS AND AUCTIONS

After clicking the *Place an offer* button the the following screen will display:

| mySAP SRM        | Strona początkow      | /a   Pomoc   '                   | Wyloguj              |              |            |                  | SAP      |
|------------------|-----------------------|----------------------------------|----------------------|--------------|------------|------------------|----------|
| •                | Opracow               | anie oferty                      |                      |              |            |                  |          |
| Składanie oferty | Szukanie              |                                  |                      |              |            |                  |          |
|                  | Numer                 | Nazwa                            | s                    | tatus        | Przetwo    | rz. przez uż. od |          |
|                  | Rozpoczecie           | Rozszerzope szuk                 | ania Alvozvéć        | nole filtrów | ¥          | •                |          |
|                  |                       | 102320120110 32010               | <u>4110 11102130</u> |              |            |                  |          |
|                  | Ilość wyszul<br>Numer | kanych postępowań:<br>Podpis Tva | 0<br>Nazwa           | Term, rozp.  | TermZłożOf | Status oferty    | Czynność |
|                  | Brak dokumer          | tów dla kryteriów wysz           | zukiwania            |              |            |                  | ,        |
|                  |                       |                                  |                      |              |            |                  |          |
|                  |                       |                                  |                      |              |            |                  |          |
|                  |                       |                                  |                      |              |            |                  |          |
|                  |                       |                                  |                      |              |            |                  |          |
|                  |                       |                                  |                      |              |            |                  |          |
|                  |                       |                                  |                      |              |            |                  |          |
|                  |                       |                                  |                      |              |            |                  |          |
|                  |                       |                                  |                      |              |            |                  |          |
|                  |                       |                                  |                      |              |            |                  |          |
|                  |                       |                                  |                      |              |            |                  |          |
|                  |                       |                                  |                      |              |            |                  |          |
|                  |                       |                                  |                      |              |            |                  |          |
|                  |                       |                                  |                      |              |            |                  |          |
|                  |                       |                                  |                      |              |            |                  |          |
|                  |                       |                                  |                      |              |            |                  |          |
|                  |                       |                                  |                      |              |            |                  |          |
|                  |                       |                                  |                      |              |            |                  |          |
|                  |                       |                                  |                      |              |            |                  |          |
|                  |                       |                                  |                      |              |            |                  |          |
| <                |                       |                                  |                      |              |            |                  |          |

To search for Tenders and Auctions that the Bidder has been permitted to join, please click the *Begin* button.

The following screen is displayed:

| again an anges the instant a reverse order.         Rozzoczęcie         Rozzoczęcie         Numer       Podpis Typ       Nazwą       Term.rozp.       TermZłożOf       Status oferty       Czymod         2000010384       Licytacja Sprzedażowa       Przetarg - SSN - nr zz       08.10.2009 12:00:00       08.10.2009 14:00:00       Nie utworzono oferty       Image: Colspan="2">Image: Colspan="2">Image: Colspan="2">Image: Colspan="2">Czymod         2000010383       Licytacja Sprzedażowa       Przetarg - SSN - nr zz       08.10.2009 12:00:00       08.10.2009 14:00:00       Nie utworzono oferty       Image: Colspan="2">Image: Colspan="2">Image: Colspan="2">Image: Colspan="2">Image: Colspan="2">Image: Colspan="2">Image: Colspan="2">Image: Colspan="2">Image: Colspan="2">Image: Colspan="2">Colspan="2">Colspan="2"         2000010383       Licytacja Sprzedażowa       Przetarg - SG - nr yy       08.10.2009 14:00:00       Nie utworzono oferty       Image: Colspan="2"       Image: Colspan="2"       Image: | again analysis the fist in a reverse order.         Rozzoczęcie         Rozzoczęcie         Rozzoczęcie         Numer       Podols Typ       Term.rozp.       TermZłożO1       Status oferty       Czynnoś         2000010384       Licytacja Sprzedażowa       Przetarg - SSN - nr zz       08.10.2009 12:00:00       08.10.2009 14:00:00       Nie utworzono oferty       Image: Colspan="2">Image: Colspan="2">Image: Colspan="2">Image: Colspan="2">Term.rozp.         2000010384       Licytacja Sprzedażowa       Przetarg - SSN - nr zz       08.10.2009 12:00:00       08.10.2009 14:00:00       Nie utworzono oferty       Image: Colspan="2">Image: Colspan="2">Image: Colspan="2">Image: Colspan="2">Image: Colspan="2">Colspan="2">Colspan="2">Colspan="2">Colspan="2">Colspan="2"         2000010382       Licytacja Sprzedażowa       Aukcja - SG - nr xx       07.10.2009 13:35:00       07.10.2009 14:00:00       Postępowanie w toku!       Image: Colspan="2"       Image: Colspan="2"       Ima | Opraco<br>Szukanie<br>Numer             | wanie ofe<br>Nazwa                           | rty                                                                                  | Status                                                       | To order the list<br>the appropriate                                                                                                    | accordin<br>column                                        | <b>g to a sele</b><br>header. C<br>a reverse             | ected criterio<br>Clicking the<br>order                       | on clic<br>heade |
|----------------------------------------------------------------------------------------------------|----------------------------------------------------------------------------------------------------|-----------------------------------------|----------------------------------------------|--------------------------------------------------------------------------------------|--------------------------------------------------------------|----------------------------------------------------------------------------------------------------|-----------------------------------------------------------|----------------------------------------------------------|---------------------------------------------------------------|------------------|
| Ilość wyszukrańych postępowań: 3           Numer         Podpis         Typ         Nazwa         Term.rozp.         Term.Złożof         Status oferty         Czynno:           2000010384         Licytacja Sprzedażowa         Przetarg - SSN - nr zz         08.10.2009 12:00:00         08.10.2009 14:00:00         Nie utworzono oferty         % //           2000010383         Licytacja Sprzedażowa         Aukcja - SG - nr yy         08.10.2009 12:00:00         08.10.2009 14:00:00         Nie utworzono oferty         % //           2000010382         Licytacja Sprzedażowa         Przetarg - SG - nr xx         07.10.2009 13:35:00         07.10.2009 14:00:00         Postępowanie w tokul         % //                                                                                                    | Itość wyszukańych postępowań: 3         Numer       Podbjis Typ       Nazwa       Term.rozp.       Term.ZłożO1       Status oferty       Czynnoś         2000010384       Licytacja Sprzedażowa       Przetarg - SSN - nr zz       08.10.2009 12:00:00       08.10.2009 14:00:00       Nie utworzono oferty       0.000010383         2000010383       Licytacja Sprzedażowa       Aukcja - SG - nr yy       08.10.2009 12:00:00       08.10.2009 14:00:00       Nie utworzono oferty       0.000010382         2000010382       Licytacja Sprzedażowa       Przetarg - SG - nr xx       07.10.2009 13:35:00       07.10.2009 14:00:00       Postępowanie w tokuł       0.000010382                                                                                                    | Rozpocze                                | cie <u>Rozsz</u> e                           | zone szukanie <u>Wyczyś</u>                                                          | ć pola filtrów                                               | again ananges t                                                                                                    |                                                           |                                                          |                                                               |                  |
| 2000010382 Licytacja Sprzedażowa Przetarg - SG - nr xx 07.10.2009 13:35:00 07.10.2009 14:00:00 Postępowanie w tokul                                                                                                    | 2000010382 Licytacja Sprzedażowa Przetarg - SG - nr xx 07.10.2009 13:35:00 07.10.2009 14:00:00 Postępowanie w toku!  W [                                                                                                    | Ilość wys<br><u>Nuń</u><br>2000<br>2000 | ukanych pos<br>er Podpis<br>010384<br>010383 | s <mark>tępowań: 3</mark><br>s Typ<br>Licytacja Sprzedażowa<br>Licytacja Sprzedażowa | <u>Nazwa</u><br>Przetarg - SSN - nr z<br>Aukcja - SG - nr yy | 22                                                                                                    | Term. rozp.<br>08:10:2009 12:00:00<br>08:10:2009 12:00:00 | TermZłożOf<br>08.10.2009 14:00:00<br>08.10.2009 14:00:00 | Status oferty<br>Nie utworzono oferty<br>Nie utworzono oferty |                  |
|                                                                                                    |                                                                                                    | × 2000                                  | 010382                                       | Licytacja Sprzedażowa                                                                | Przetarg - SG - nr xx                                        | < compared with the second second sec | 07.10.2009 13:35:00                                       | 07.10.2009 14:00:00                                      | Postępowanie w toku!                                          | 9,11 1           |
|                                                                                                    |                                                                                                    |                                         |                                              |                                                                                      |                                                              | To view the d                                                                                                    | etails of a                                               | Tender o                                                 | or Auction, o                                                 | lick i           |
| To view the details of a Tender or Auction, click                                                                                                    | To view the details of a Tender or Auction, click i                                                                                                    |                                         |                                              |                                                                                      |                                                              | number                                                                                                    |                                                           |                                                          |                                                               |                  |

Tenders and Auctions are conducted in the PPP System with the help of a tool called *Sales Auction*.

# 2.2 INFORMATION ABOUT A TENDER OR AUCTION

#### 2.2.1 GENERAL INFORMATION

The *General information* tab in the *Sales Auction* screen contains the essential information about the given Tender or Auction.

To finish browsing the details of a Tender or Auction and return to the previous screen click the *Return to the starting screen* button.

| ysap sr           | M Strona początko              | wa   Pomoc   Wylo | oguj                  |                        |                      | SAP                |
|-------------------|--------------------------------|-------------------|-----------------------|------------------------|----------------------|--------------------|
| Wyświetla         | anie Licytacji Sprze           | dażowej           |                       |                        |                      |                    |
| Tworzenie of      | erty Aktualizacja              |                   |                       | Licytacja Sprzedażov   | va na żywo Powrót do | ekranu początkoweg |
| Prosze sprawdz    | zić dane Linformacje do oferty |                   |                       |                        |                      |                    |
| Dane pod          | stawowe Inf. od organizat      | ora               |                       |                        |                      |                    |
| Nazwa postę       | powania Przetarg-SG-nr         | xx                |                       |                        |                      |                    |
| Numer oferty      | 2000010385                     |                   |                       |                        |                      |                    |
| Termin rozpo      | częcia 07.10.2009 13:50        | :00               |                       |                        |                      |                    |
| Termin złożer     | nia oferty 07.10.2009 14:20    | :00               |                       |                        |                      |                    |
| Strefa czaso      | wa CET                         |                   |                       |                        |                      |                    |
| Podpis elektro    | oniczny 🔕                      |                   |                       |                        |                      |                    |
| Postępowani       | ie testowe 🔕                   |                   |                       |                        |                      |                    |
|                   |                                |                   |                       |                        |                      |                    |
|                   |                                |                   |                       |                        |                      |                    |
| Przegląd pozy     | rcji                           |                   |                       |                        |                      |                    |
| Opis              | llość Jednostka                | Cena pocz.        | Min. krok postąpienia | Maks, krok postąpienia | Ranking              | Czynności          |
| <u>SG - nr xx</u> | 1 Sztuk                        | 1.000.000,00 PLN  | 10.000,00 PLN         | 0,00 PLN               | 0                    | <b>Q</b>           |

## 2.2.2 ADDITIONAL INFORMATION

The *Information from the organiser* tab contains additional information concerning the Asset Component constituting the subject matter of the Tender or Auction.

| ysap sr                   | RM                           | Strona początko                     | wa   Pomoc   Wylo       | guj                   |                        |                     | SAF                |
|---------------------------|------------------------------|-------------------------------------|-------------------------|-----------------------|------------------------|---------------------|--------------------|
| Wyświetl                  | anie Licy                    | tacji Sprze                         | dażowej                 |                       |                        |                     |                    |
| Tworzenie of              | ferty Aktualiz               | acja                                |                         |                       | Licytacja Sprzedażowa  | na żywo   Powrót do | o ekranu początkov |
| Proszę sprawd<br>Dane pod | dzić dane i info<br>dstawowe | macie do oferty<br>1f. od organizat | ora                     |                       |                        |                     |                    |
| Nota dla firm             | 1                            |                                     |                         |                       |                        |                     |                    |
| Przedmiotem               | n postępovvani               | a jest składnik ma                  | ijątkowy nr xx.         |                       |                        |                     |                    |
| Cena wywo                 | awcza składr                 | ika majątkowego                     | wynosi 1.000.000,00 zł. |                       |                        |                     |                    |
| Załączniki                |                              |                                     |                         |                       |                        |                     |                    |
| Brak załączr              | ników                        |                                     |                         |                       |                        |                     |                    |
| 2                         |                              |                                     |                         |                       |                        |                     |                    |
| Przeglad poz              | vcii                         |                                     |                         |                       |                        |                     |                    |
| Opis                      | llość                        | Jednostka                           | Cena pocz.              | Min. krok postąpienia | Maks. krok postąpienia | Ranking             | Czynności          |
| SG - Dr XX                | 1                            | Sztuk                               | 1 000 000 00 PLN        | 10.000.00 PLN         | 0.00 PLN               | 0                   | Q                  |

# 2.3 LIVE AUCTION

*Live bidding* is a tool of the PPP System which supports the bidding process, i.e. Tender or Auction proper.

#### 2.3.1 STARTING *LIVE BIDDING*

To launch *Live bidding* click the *Live Sales Auction* button while browsing the details of the Tender or Auction.

| SAP SRM             | Strona początkow           | a   Pomoc   Wylo | oguj                  |                         |                  | SAP                 |
|---------------------|----------------------------|------------------|-----------------------|-------------------------|------------------|---------------------|
| Wyświetlanie        | Licytacji Sprzed           | ażowej           |                       |                         |                  |                     |
| Tworzenie oferty    | Aktualizacja               |                  |                       | Licytacja Sprzedażowa i | na żywo Powrót d | o ekranu początkowe |
| Proszę sprawdzić da | ne i informacje do oferty. |                  |                       |                         |                  |                     |
| Dane podstaw        | owe Inf. od organizatora   | a                |                       |                         |                  |                     |
|                     |                            |                  |                       |                         |                  |                     |
| Nazwa postępowa     | ania Przetarg-SG-nrxx      |                  |                       |                         |                  |                     |
| Numer oferty        | 2000010385                 |                  |                       |                         |                  |                     |
| Termin rozpoczęci   | a 07.10.2009 13:50:00      | )                |                       |                         |                  |                     |
| Termin złożenia ofe | erty 07.10.2009 14:20:00   | )                |                       |                         |                  |                     |
| Strefa czasowa      | CET                        |                  |                       |                         |                  |                     |
| Podpis elektroniczr | iy 🔕                       |                  |                       |                         |                  |                     |
| Postępowanie test   | owe 🔕                      |                  |                       |                         |                  |                     |
|                     |                            | -                |                       |                         |                  |                     |
|                     |                            |                  |                       |                         |                  |                     |
| Przegląd pozycji    |                            |                  |                       |                         |                  |                     |
| Opis I              | lość Jednostka             | Cena pocz.       | Min. krok postąpienia | Maks, krok postąpienia  | Ranking          | Czynności           |
| <u>SG - nr xx</u>   | 1 Sztuk                    | 1.000.000,00 PLN | 10.000,00 PLN         | 0,00 PLN                | 0                | ۹,                  |

#### 2.3.2 *LIVE BIDDING* WINDOW

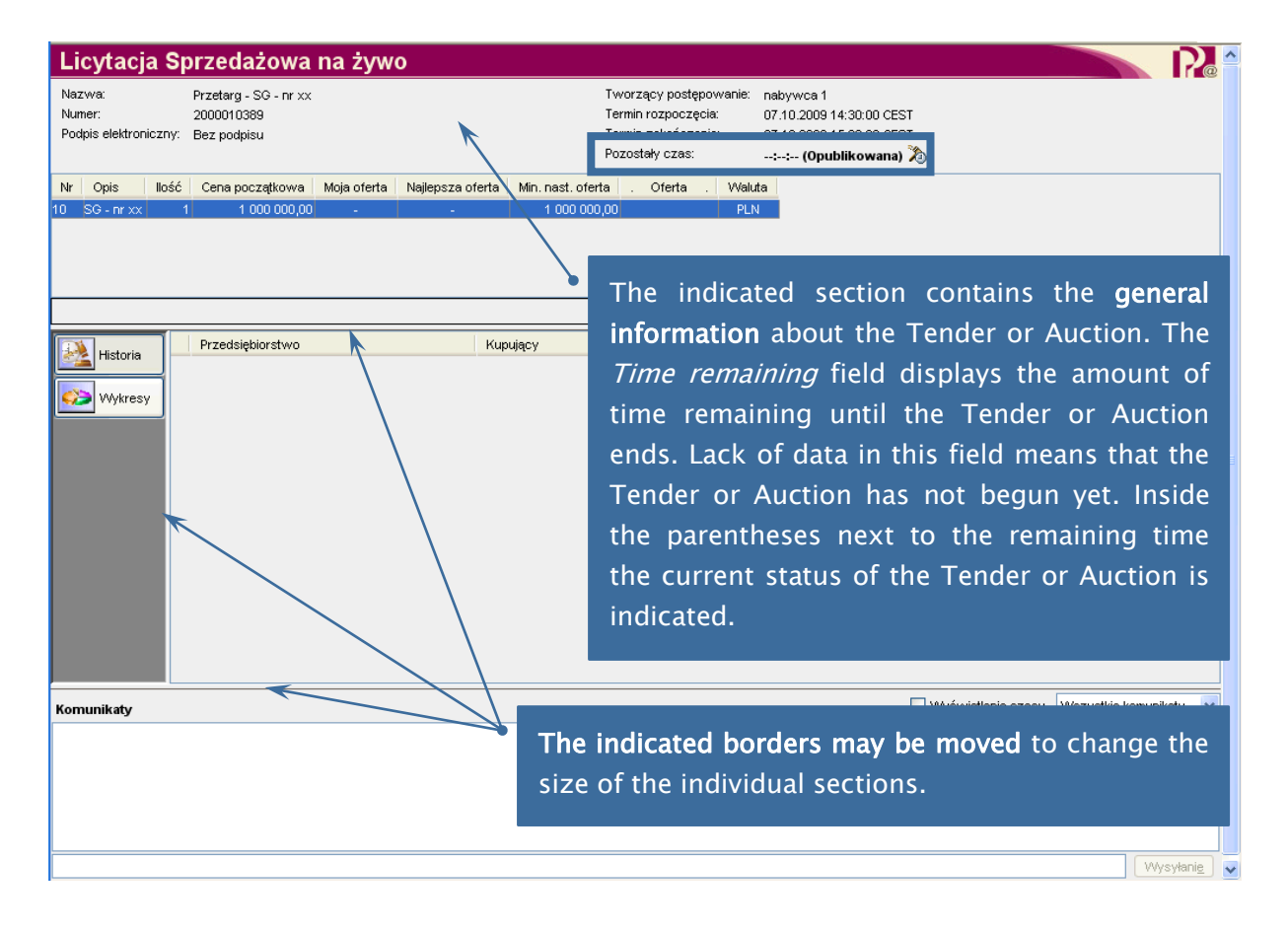

#### After the button is clicked the following window is displayed:

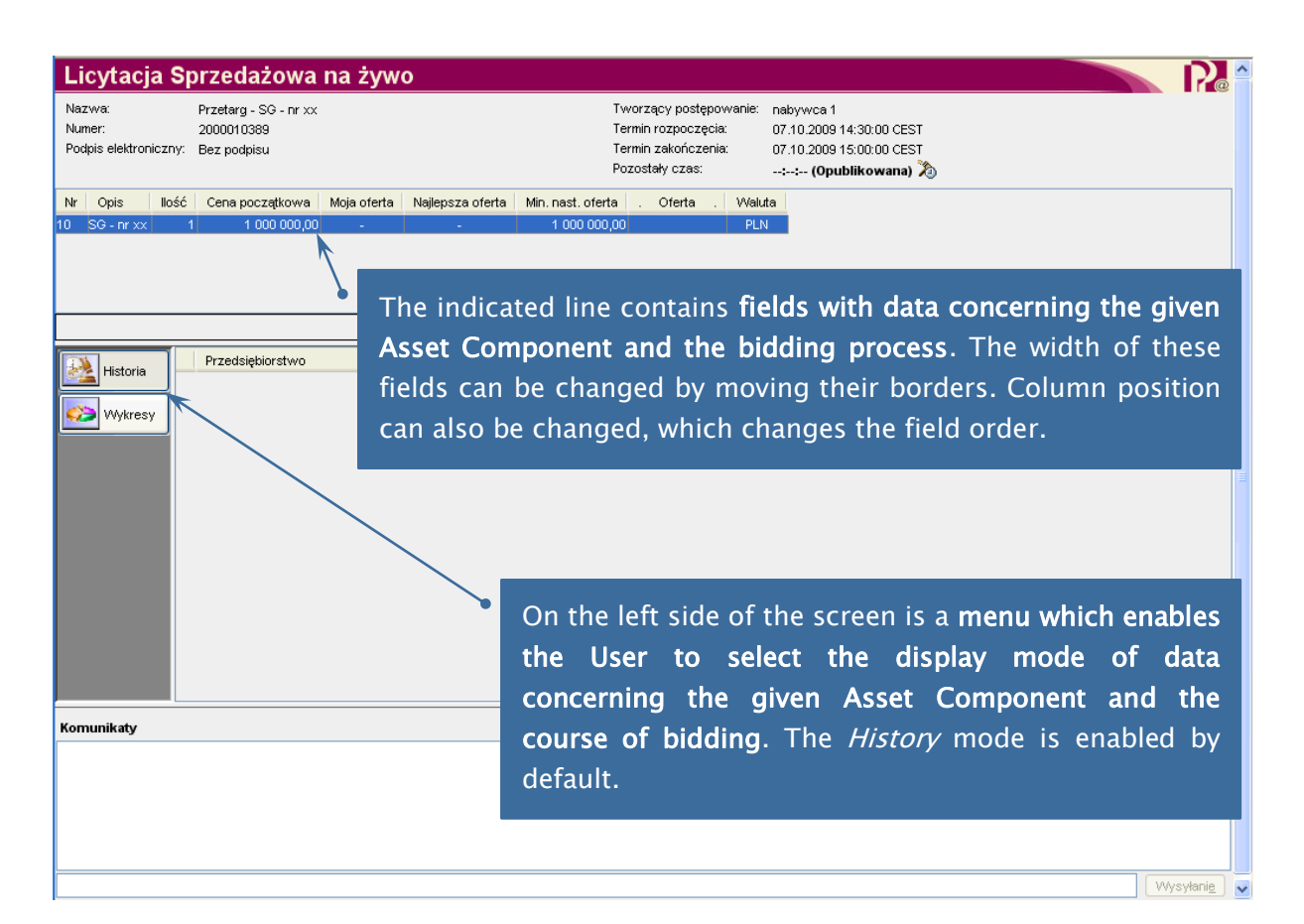

| Licytacja S                               | przedażowa                                         | na żywo                      |                             |                                                                           |                                                                                                 |                    |                     | R       |
|-------------------------------------------|----------------------------------------------------|------------------------------|-----------------------------|---------------------------------------------------------------------------|-------------------------------------------------------------------------------------------------|--------------------|---------------------|---------|
| Nazwa:<br>Numer:<br>Podpis elektroniczny: | Przetarg - SG - nr xx<br>2000010389<br>Bez podpisu |                              | Two<br>Tern<br>Tern<br>Pozo | rzący postępowanie:<br>in rozpoczęcia:<br>in zakończenia:<br>ostały czas: | nabywca 1<br>07.10.2009 14:30:00 CEST<br>07.10.2009 15:00:00 CEST<br><b>:: (Opublikowana)</b> 🔊 |                    |                     |         |
| Nr Opis Ilość                             | Cena początkowa                                    | Moja oferta Najlepsza oferta | Min. nast. oferta           | . Oferta . Walu                                                           | ta                                                                                              |                    |                     |         |
|                                           |                                                    |                              |                             |                                                                           |                                                                                                 | Łączna cena        | i oferty: - Skła    | adanie  |
| Historia                                  | Przedsiębiorstwo                                   | Кир                          | ujący                       | Cena                                                                      | oferty                                                                                          | Data oferty        |                     |         |
|                                           |                                                    |                              | The indic                   | ated secti                                                                | on displays <b>sy</b>                                                                           | vstem mes          | ssages.             |         |
| Komunikaty                                |                                                    |                              |                             |                                                                           |                                                                                                 | Wyświetlanie czasu | VVszystkie komunika | aty 🚩   |
|                                           | <i>¥</i>                                           |                              |                             |                                                                           |                                                                                                 |                    | Wys                 | sylanie |

14

### 2.3.3 BIDDING

Tenders or Auctions begin on a preset day. From that moment, until the Tender or Auction is closed, the Bidder may place his offers. Over this time the Tender's or Auction's status is set to *Active*.

| Licytacja Sprzedażowa na żywo           Nazwa:         Przetarg - SG - nr xx         Two           Numer:         2000010389         Term           Podpis elektroniczny:         Bz podpisu         Term           Nr         Opis         Ilość         Cena początkowa         Moja oferta         Najlepsza oferta         Min. nast. oferta           10         SG - nr xx         1         1.000.000,00         1.000.000,00         1.000.000,00         1.000.000,00 | rzący postępowanie: nabywca 1<br>nin rozpoczącia: 07.10.2009 14:30:00 CEST<br>nin zakończenia: 02.210 2000 46:00:00 CEST<br>ostały czas: 00:23:17 (Aktywna) >>>>>>>>>>>>>>>>>>>>>>>>>>>>>>>>>>>>                                                                                                    |
|----------------------------------------------------------------------------------------------------|----------------------------------------------------------------------------------------------------|
| The <i>Best offer</i> field<br>displays the value of the<br>highest bid placed in the<br>course of the Tender or                                                                                                    | The system will not accept offers smaller<br>than the value indicated in the <i>Next</i><br><i>minimum bid</i> field. This value is calculated<br>as the sum of the highest offer and the<br>minimum increment. Minimum increment<br>for Tenders amounts to 1% of the<br>Valuation Price. Minimum increment for<br>Auctions amounts to PLN |
| Komunikaty<br>[System]: Status postępowania zmienił się z Opublikowane na Aktywne<br>[Zlecający]: Złożyłeś 1 korektę z 10 dostępnych.                                                                                                    | 🗌 Wyświetlanie czasu 🛛 Wiszystkie komunikaty 💌                                                                                                    |
| [System]: Oferta dla pozycji 10 została złożona                                                                                                    | Wysyłanie 🗸                                                                                                    |

| Licytacja S                                                                 | przedażowa                                                                        | na żywo                     | )                                |                           |                                                                                         |                                                                                       |                      |                    | R      |
|-----------------------------------------------------------------------------|-----------------------------------------------------------------------------------|-----------------------------|----------------------------------|---------------------------|-----------------------------------------------------------------------------------------|---------------------------------------------------------------------------------------|----------------------|--------------------|--------|
| Nazwa:<br>Numer:<br>Podpis elektroniczny:                                   | Przetarg - SG - nr xx<br>2000010389<br>Bez podpisu                                |                             |                                  |                           | Tworzący postępowanie:<br>Termin rozpoczęcia:<br>Termin zakończenia:<br>Pozostały czas: | nabywca 1<br>07.10.2009 14:30:00 CE<br>07.10.2009 15:00:00 CE<br>00:23:17 (Aktywna) X | ist<br>ist           |                    |        |
| Nr Opis Ilość<br>10 SG - nr xx                                              | Cena początkowa<br>1 1 000 000,00                                                 | Moja oferta<br>1 000 000,00 | Najlepsza oferta<br>1 000 000,00 | Min. nast. ofert          | a . Oferta . Walu<br>00                                                                 |                                                                                       |                      |                    |        |
|                                                                             |                                                                                   |                             |                                  |                           |                                                                                         |                                                                                       | Łączna cena          | a oferty: - Skła   | adanie |
| Historia                                                                    | Przedsiębiorstwo<br>DOSTAWCA15                                                    |                             | B                                | he <i>My</i><br>idder, i. | offer field<br>e. the latest                                                            | displays th<br>one.                                                                   | Data offerty         | offer of           | the    |
| Komunikaty                                                                  |                                                                                   |                             |                                  |                           |                                                                                         |                                                                                       | 🔲 Wyświetlanie czasu | Wszystkie komunika | aty 🔽  |
| [System]: Status postę<br>[Zlecający]: Złożyłeś 1<br>[System]: Oferta dla p | ępowania zmienił się z O<br>I korektę z 10 dostępnyc<br>oozycji 10 została złożor | publikowane na<br>h.<br>a   | a Aktywne                        |                           |                                                                                         |                                                                                       |                      |                    |        |

Wysyłanie 🗸

| Licytacja S                                                                         | Sprzedażowa                                                                          | na żywo                        |                                 |                                 |                                                   |                                               |                                               |                                                                      |                            |                                          |                                      |                                             |                                     |
|-------------------------------------------------------------------------------------|--------------------------------------------------------------------------------------|--------------------------------|---------------------------------|---------------------------------|---------------------------------------------------|-----------------------------------------------|-----------------------------------------------|----------------------------------------------------------------------|----------------------------|------------------------------------------|--------------------------------------|---------------------------------------------|-------------------------------------|
| Nazwa:<br>Numer:<br>Podpis elektroniczn                                             | Przetarg - SG - nr xx<br>2000010389<br>Y: Bez podpisu                                |                                |                                 |                                 | Tworzący<br>Termin roz<br>Termin zał<br>Pozostały | / postępov<br>zpoczęcia<br>kończenia<br>czas: | wanie: n<br>: 0<br>: 0<br>0                   | abywca 1<br>7.10.2009 14:3<br>7.10.2009 15:0<br><b>0:01:54 (Akty</b> | 30:00 C<br>00:00 C<br>wna) | CEST<br>CEST                             |                                      |                                             |                                     |
| Nr Opis Ilo:<br>10 SG - nr xx                                                       | ść Cena początkowa<br>1 1 000 000,00                                                 | Moja oferta Na<br>1 000 000,00 | ajlepsza oferta<br>1 000 000,00 | Min. nast. oferta<br>1 010 000, | a . Ofe                                           | erta .<br><mark>0 000,00</mark>               | Waluta                                        | Y                                                                    |                            |                                          |                                      |                                             |                                     |
| Historia                                                                            | Przedsiębiorstwo<br>DOSTAWCA15                                                       |                                | Kupi<br>dosta                   | ujący<br>wca 15                 |                                                   |                                               | Cena ofe                                      | rty                                                                  | _                          | 2 4czna cer<br>1 000 000,00              | na oferty:<br>Data oferty            | 07.10.2009                                  | Składanie<br>14:35:43 CEST          |
| Wykresy                                                                             |                                                                                      |                                |                                 |                                 |                                                   | Val<br>to<br>app<br>Nex<br>Pla                | ue o<br>plac<br>prop<br>(t, p<br><i>ce</i> bi | <b>f the c</b><br>c <b>e sh</b><br>riate f<br>press t<br>utton.      | offe<br>oul<br>field<br>he | r that<br>d be<br>d in t<br><i>Enter</i> | the B<br>ent<br>he <i>C</i><br>key a | idder in<br>ered in<br>Offer co<br>and clin | ntends<br>n the<br>blumn.<br>ck the |
| Komunikaty<br>[System]: Status pos<br>[Zlecający]: Złożyłeś<br>[System]: Oferta dla | tępowania zmienił się z O<br>š 1 korektę z 10 dostępnyc<br>pozycji 10 została złożor | publikowane na A<br>ch.<br>ia  | .ktywne                         |                                 |                                                   |                                               |                                               |                                                                      |                            | U Wyświe                                 | etlanie czas                         | Wszystkie k                                 | omunikaty 💌                         |
|                                                                                     |                                                                                      |                                |                                 |                                 |                                                   |                                               |                                               |                                                                      |                            |                                          |                                      |                                             | Wysyłanie                           |

The following dialog window is displayed. Clicking *Yes* places the offer. Clicking *No* aborts the bidding process.

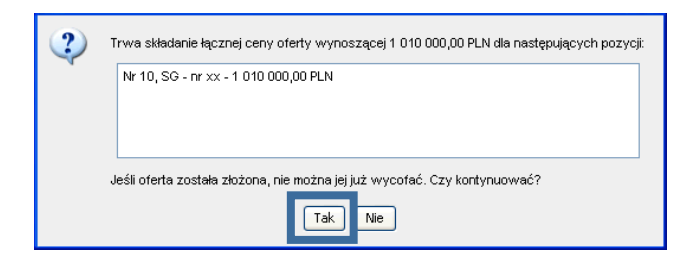

Messages in the *Live bidding* window inform the User whether the PPP System accepted or rejected an offer due to inappropriate amount.

| Licytacja                                   | Sprzedażowa                                                | na żywo                                                                          |                                                         |                                                 |                                                                                           |                  |            | $\mathbf{R}$ |
|---------------------------------------------|------------------------------------------------------------|----------------------------------------------------------------------------------|---------------------------------------------------------|-------------------------------------------------|-------------------------------------------------------------------------------------------|------------------|------------|--------------|
| Nazwa:<br>Numer:<br>Podpis elektroniczr     | Przetarg - SG - nr xx<br>2000010389<br>ny: Bez podpisu     |                                                                                  | Tworzący p<br>Termin rozp<br>Termin zako<br>Pozostały c | oostępowanie:<br>loczęcia:<br>póczenia:<br>zas: | nabywca 1<br>07.10.2009 14:30:00 CEST<br>07.10.2009 15:45:00 CEST<br>00:27:17 (Aktywna) 🔊 |                  |            |              |
| <mark>√r Opis Ilo</mark><br>SG-nrxx         | sść Cena początkowa<br>1 1 000 000,00                      | Moja oferta         Najlepsza oferta           1 150 000,00         1 150 000,00 | Min. nast. oferta . Ofert<br>1 160 000,00 1 155         | ta . Waluta<br>000,00 PLN                       |                                                                                           |                  |            |              |
|                                             |                                                            |                                                                                  |                                                         |                                                 |                                                                                           |                  |            |              |
|                                             |                                                            |                                                                                  |                                                         |                                                 | Łączna ce                                                                                 | na oferty: 1 155 | 000,00     | Składanie    |
| Listeria                                    | Przedsiębiorstwo                                           | Kup                                                                              | pujący                                                  | Cena c                                          | ferty                                                                                     | Data oferty      |            |              |
| Historia                                    | DOSTAWCA15                                                 | dostr                                                                            | awca 15                                                 |                                                 | 1 150 000,00                                                                              | 07               | .10.2009 1 | 15:17:18 CE  |
|                                             | Konkurencja                                                |                                                                                  |                                                         |                                                 | 1 130 000,00                                                                              | 07               | .10.2009 1 | 15:16:38 CE  |
| VVykresy                                    | Konkurencja                                                |                                                                                  |                                                         |                                                 | 1 080 000,00                                                                              | 07               | .10.2009 1 | 15:16:25 CE  |
|                                             | Konkurencja                                                |                                                                                  |                                                         |                                                 | 1 060 000,00                                                                              | 07               | .10.2009 1 | 15:15:56 CE  |
|                                             | DOSTAWCA15                                                 | dosta                                                                            | awca 15                                                 |                                                 | 1 050 000,00                                                                              | 07               | .10.2009 1 | 15:14:51 CE  |
|                                             | DOSTAWCA15                                                 | dosta                                                                            | awca 15                                                 |                                                 | 1 010 000,00                                                                              | 07               | .10.2009 1 | 14:58:22 CE  |
|                                             | DOSTAWCA15                                                 | dosta                                                                            | awca 15                                                 |                                                 | 1 000 000,00                                                                              | 07               | .10.2009 1 | 14:35:43 CE  |
| amunikatu                                   |                                                            |                                                                                  |                                                         |                                                 |                                                                                           | etlanie czasu Ws | zystkie ko | munikatv     |
| omunikaty                                   |                                                            |                                                                                  |                                                         |                                                 |                                                                                           |                  | 2,000000   | marineary    |
| Zlecający]: Złożyłe:                        | ś 4 korektę z 10 dostępnyc                                 | ιh.                                                                              |                                                         |                                                 |                                                                                           |                  |            |              |
| System): Uterta dia<br>7lecsiscul: 7ložule: | a pozycji 10 została złożoni<br>ś 5 korekte z 10 dostenovo | 8<br>•h                                                                          |                                                         |                                                 |                                                                                           |                  |            |              |
| System]: Oferta dia                         | a pozvcii 10 nie została zło:                              | <ol> <li>Podana w ofercie kwota ie:</li> </ol>                                   | st za niska                                             |                                                 |                                                                                           |                  |            |              |
| ,                                           |                                                            | ,,,,,,,,,,,,,,,,,,,,,,,,,,,,,,,,,,,,,,,                                          |                                                         |                                                 |                                                                                           |                  |            |              |
|                                             |                                                            |                                                                                  |                                                         |                                                 |                                                                                           |                  |            |              |
|                                             |                                                            |                                                                                  |                                                         |                                                 |                                                                                           |                  |            |              |
|                                             |                                                            |                                                                                  |                                                         |                                                 |                                                                                           |                  |            |              |
|                                             |                                                            |                                                                                  |                                                         |                                                 |                                                                                           |                  |            |              |
|                                             |                                                            |                                                                                  |                                                         |                                                 |                                                                                           |                  |            |              |
|                                             |                                                            |                                                                                  |                                                         |                                                 |                                                                                           |                  |            |              |
|                                             |                                                            |                                                                                  |                                                         |                                                 |                                                                                           |                  |            |              |
|                                             |                                                            |                                                                                  |                                                         |                                                 |                                                                                           |                  |            |              |
|                                             |                                                            |                                                                                  |                                                         |                                                 |                                                                                           |                  |            |              |
|                                             |                                                            |                                                                                  |                                                         |                                                 |                                                                                           |                  |            | 104 miles 1  |

In the course of a Tender or Auction the Bidder may only amend the offer 10 times. The Bidder is informed of how many amendments he has used so far.

#### 2.3.4 DATA DISPLAY MODES

The *History* mode presents basic information about all offers placed by the Bidders in the course of a Tender or Auction. Offers of other Bidders are indicated as offers placed by the *Competition*.

| Licytacja S                                                                                              | przedażowa                                                                                                | na żywo                            |                                  |                                 |                                             |                                   |                                                                   |                |                | l F        | 2    |
|----------------------------------------------------------------------------------------------------|----------------------------------------------------------------------------------------------------|------------------------------------|----------------------------------|---------------------------------|---------------------------------------------|-----------------------------------|-------------------------------------------------------------------|----------------|----------------|------------|------|
| Nazwa:<br>Numer:<br>Podpis elektroniczny:                                                                | Przetarg - SG - nr xx<br>2000010389<br>Bez podpisu                                                        |                                    |                                  |                                 | Tworzący po<br>Termin rozpo<br>Termin zakoń | stępowanie:<br>częcia:<br>czenia: | nabywca 1<br>07.10.2009 14:30:00 CEST<br>07.10.2009 15:45:00 CEST |                |                |            |      |
|                                                                                                    |                                                                                                    |                                    |                                  |                                 | Pozostały cza                               | as:                               | 00:27:17 (Aktywna) 🖄                                              |                |                |            |      |
| Nr Opis Ilość<br>0 SG - nr xx                                                                            | Cena początkowa<br>1 1 000 000,00                                                                         | Moja oferta 1<br>1 150 000,00      | Najlepsza oferta<br>1 150 000,00 | Min. nast. oferta<br>1 160 000, | a . Oferta<br>00 1 155 0                    | 0,00 PLN                          |                                                                   |                |                |            |      |
|                                                                                                    |                                                                                                    |                                    |                                  |                                 |                                             |                                   | -                                                                 |                |                |            |      |
|                                                                                                    |                                                                                                    |                                    |                                  |                                 |                                             |                                   |                                                                   |                |                |            |      |
|                                                                                                    |                                                                                                    |                                    |                                  |                                 |                                             |                                   | Łączna ce                                                         | ena oferty:    | 1 155 000,00   | Składar    | nie  |
| Historia                                                                                                 | Przedsiębiorstwo                                                                                          |                                    | Kup                              | ujący                           |                                             | Cena c                            | ferty                                                             | Data oferty    |                |            |      |
| - Indiana                                                                                                | DOSTAWCA15                                                                                                |                                    | dosta                            | wca 15                          |                                             |                                   | 1 150 000,00                                                      |                | 07.10.2009     | 15:17:18 0 | CEST |
| Nokreev                                                                                                  | Konkurencja                                                                                               |                                    |                                  |                                 |                                             |                                   | 1 130 000,00                                                      |                | 07.10.2009     | 15:16:38 0 | CES. |
| TYYRICSY                                                                                                 | Konkurencja                                                                                               |                                    |                                  |                                 |                                             |                                   | 1 080 000,00                                                      |                | 07.10.2009     | 15:16:25 0 | CES  |
| -                                                                                                    | Nonkurencja                                                                                               |                                    | docto                            | 1000.15                         |                                             |                                   | 1 060 000,00                                                      |                | 07.10.2009     | 15:15:55 0 | LES  |
| -                                                                                                    | DOSTAWCA15                                                                                                |                                    | dosta                            | wca 15                          |                                             |                                   | 1 010 000,00                                                      |                | 07.10.2009     | 14:58:22.0 | 7E3  |
|                                                                                                    | DOSTAWCA15                                                                                                |                                    | dosta                            | wca15                           |                                             |                                   | 1 000 000,00                                                      |                | 07 10 2009     | 14:35:43 ( | CES1 |
|                                                                                                    |                                                                                                    |                                    |                                  |                                 |                                             |                                   |                                                                   |                | V0/emiettie to |            |      |
| Komunikaty                                                                                               |                                                                                                    |                                    |                                  |                                 |                                             |                                   | U VVysw                                                           | ietianie czasu | VVSZYSTKIE KI  | omunikaty  | ¥    |
| [Zlecający]: Złożyłeś 4<br>[System]: Oferta dla po<br>[Zlecający]: Złożyłeś 5<br>[System]: Oferta dla po | korektę z 10 dostępnyc<br>ozycji 10 została złożon<br>korektę z 10 dostępnyc<br>ozycji 10 nie została zło | sh.<br>la<br>sh.<br>żona. Podana w | ofercie kwota jes                | t za niska                      |                                             |                                   |                                                                   |                |                |            |      |
|                                                                                                    |                                                                                                    |                                    |                                  |                                 |                                             |                                   |                                                                   |                |                |            |      |
|                                                                                                    |                                                                                                    |                                    |                                  |                                 |                                             |                                   |                                                                   |                |                |            |      |
|                                                                                                    |                                                                                                    |                                    |                                  |                                 |                                             |                                   |                                                                   |                |                |            |      |
|                                                                                                    |                                                                                                    |                                    |                                  |                                 |                                             |                                   |                                                                   |                |                |            |      |
|                                                                                                    |                                                                                                    |                                    |                                  |                                 |                                             |                                   |                                                                   |                |                | [ 141 1    |      |

In the *Graph* mode two diagrams are available illustrating the course of bidding. Double-clicking a diagram opens it in a new window.

The *Offer* diagram presents the changes in time of the bids for the purchase of an Asset Component. The *Volume* diagram indicates the number of offers placed within the given minute.

| Licytacja Spr                                                                                                    | Sprzedażowa na żywo                                                                                   |                                             | Tworzący pos                                               | :ępowanie:                                                                                                    | nabywca 1                                                        |
|----------------------------------------------------------------------------------------------------|----------------------------------------------------------------------------------------------------|---------------------------------------------|------------------------------------------------------------|----------------------------------------------------------------------------------------------------|------------------------------------------------------------------|
| Nazwa: Pr                                                                                                    | Przetarg - SG - nr xx                                                                                 |                                             | Termin rozpoc                                              | zęcia:                                                                                                    | 07.10.2009 14:30:00 CEST                                         |
| Numer: 21                                                                                                    | 2000010389                                                                                            |                                             | Termin zakońc                                              | zenia:                                                                                                    | 07.10.2009 15:45:00 CEST                                         |
| Podpis elektroniczny: B                                                                                                    | zny: Bez podpisu                                                                                      |                                             | Pozostały cza:                                             | x                                                                                                    | 00:15:10 (Aktywna) &                                             |
| Nr Opis Ilość                                                                                                    | Cena początkowa 1                                                                                     | Moja oferta Najlepsza oferta                | Min. nast. oferta . Oferta . Oferta . 1160 000,00 1155 000 | , Waluta                                                                                                    | a                                                                |
| 10 SG - nr xx 1                                                                                                    | 1 000 000,00                                                                                          | 1 150 000,00 1 150 000,00                   |                                                            | 1,00 PLN                                                                                                    | Lączna cena oferty: 1155 000,00 Składanie                        |
| Historia<br>Ce<br>115<br>900<br>900<br>900<br>900<br>900<br>900<br>900<br>90                                                       | ana (PLN)<br>3000<br>1000<br>1000<br>1000<br>1000<br>1000<br>1525                                     | Oferta<br>10: SG - nr xx                    | 1520 1529<br>Codzina                                       | Wolumen<br>S<br>2<br>1<br>0<br>4<br>1<br>4<br>0<br>4<br>4<br>1<br>4<br>3<br>0<br>1<br>4<br>3<br>1<br>1<br>1<br>1<br>1<br>1<br>1<br>1<br>1<br>1<br>1<br>1<br>1<br>1<br>1<br>1<br>1 | Wolumen oferty           10: S6 - nr xx           10: S6 - nr xx |
| Komunikaty<br>[Zlecający]: Złożyłeś 4 koi<br>[System]: Oferta dla pozy<br>[Zlecający]: Złożyłeś 5 koi<br>[System]: Oferta dla pozy | rektę z 10 dostępnyci<br>ycji 10 została złożone<br>rektę z 10 dostępnycł<br>ycji 10 nie została złoż | h.<br>a<br>h.<br>Rođana w ofercie kwota jes | t za niska                                                 |                                                                                                    | Wyświetlanie czasu Wszystkie komunikaty 💙                        |

#### 2.3.5 EXTRA TIME

If an offer is placed by any of the Bidders within the last 15 minutes of a Tender or Auction, extra 15 minutes will be added to the running time, which means that the Tender or Auction will be extended by 15 minutes. If any of the Bidders places an offer during an extra time, another extra time is added. The maximum number of possible extra times is limited to 20.

| Licytacja                                                                                                    | Sprzedażowa na żywo                                      |                                                |                                                                                       |                                                                                                    |                                                            |            |  |  |
|----------------------------------------------------------------------------------------------------|----------------------------------------------------------|------------------------------------------------|---------------------------------------------------------------------------------------|----------------------------------------------------------------------------------------------------|------------------------------------------------------------|------------|--|--|
| Indicatir<br>display a                                                                                                    | ng the icon with the<br>a label with <b>informatio</b> r | mouse pointer w<br>1 <b>about extra time</b> . | nabywca 1<br>07:40,2009 14:30:00 CE:<br>07:10,2009 14:15:00 CE:<br>00:25:57 (Aktywna) | sī<br>sī<br>)                                                                                                    |                                                            |            |  |  |
| 10 SG - nr xx                                                                                                    | 1 1 000 000,00 1 165 000,00 1 20                         | 0 000,00 1 210 000,00                          | ta<br>PLN                                                                             | Szczegóły przedłużenia<br>Okres bez oferty:<br>Maksymalna liczba przedłuż<br>Dotychczasowe przedłużen<br>Okres przedłużenia: | 15 Minuty<br>żeń: 20<br>nia: 5<br>15 Minuty<br>oferty: - S | kładanie   |  |  |
|                                                                                                    |                                                          |                                                |                                                                                       | Equina coma c                                                                                                    |                                                            |            |  |  |
| Historia                                                                                                    | Przedsiębiorstwo                                         | Киријąсу                                       | Cena oferty                                                                           | Data oferty                                                                                                    |                                                            |            |  |  |
|                                                                                                    | Konkurencja                                              |                                                | 1:                                                                                    | 200 000,00                                                                                                    | 07.10.2009 15:4                                            | 7:20 CEST  |  |  |
|                                                                                                    | DOSTAVVCA15                                              | dostawca 15                                    | 1                                                                                     | 165 000,00                                                                                                    | 07.10.2009 15:3                                            | 1:03 CEST  |  |  |
|                                                                                                    | Vostawicats                                              | dostavyca 15                                   | 1                                                                                     | 130 000,00                                                                                                    | 07.10.2009.15:1                                            | 7:10 CEST  |  |  |
|                                                                                                    | Konkurencja                                              |                                                | 1                                                                                     | 080.000,00                                                                                                    | 07.10.2009 15.1                                            | 6:35 CEST  |  |  |
|                                                                                                    | Konkurencja                                              |                                                | 11                                                                                    | 060.000,00                                                                                                    | 07.10.2009.15:1                                            | 5:56 CEST  |  |  |
|                                                                                                    | DOSTAWCA15                                               | dostawca 15                                    | 11                                                                                    | 050.000.00                                                                                                    | 07 10 2009 15:1                                            | 4:51 CEST  |  |  |
|                                                                                                    | DOSTAWCA15                                               | dostawca 15                                    | 10                                                                                    | 010 000.00                                                                                                    | 07.10.2009 14:5                                            | 8:22 CEST  |  |  |
|                                                                                                    | DOSTAWCA15                                               | dostawca 15                                    | 11                                                                                    | 000 000,00                                                                                                    | 07.10.2009 14:3                                            | 5:43 CEST  |  |  |
| DOSTAWCA15       idostawca15       1 000 000,00       07.10.2009 14:35.43 CEST         Komunikaty       DVyświetlanie czasu       Wszystkie komunikaty       Image: Comparison of the comparison of the compari |                                                          |                                                |                                                                                       |                                                                                                    |                                                            |            |  |  |
|                                                                                                    |                                                          |                                                |                                                                                       |                                                                                                    | W                                                          | ysyłanie 🗸 |  |  |

#### NOTE!

Only those Bidders who placed their offers in the basic time will be allowed to participate in the first extra time. The other Bidders will be logged out of the Tender or Auction and will lose the option to participate or observe the bidding process.

#### 2.3.6 FINISHING A TENDER OR AUCTION

A Tender or Auction ends when one of the following conditions is met:

- No offer is placed within the final 15 minutes of a Tender's or Auction's running time;
- No offer is made during extra time;
- Time of the twentieth extra time elapses.

Then the status of the Tender or Auction is changed to *Completed*, and the Bidder loses the option to place his or her offers.

| Licytacia                 | Sprzedażowa                | na żwwo                  |              |                      | _      |                          |                        |      |
|---------------------------|----------------------------|--------------------------|--------------|----------------------|--------|--------------------------|------------------------|------|
| Licytacja                 | Sprzeuazowa                | 11a 2yw0                 |              |                      |        |                          |                        | 10   |
| Nazwa:                    | Przetarg - SG - nr xx      |                          |              | Tworzący postępov    | wanie: | nabywca 1                |                        |      |
| Numer:                    | 2000010389                 |                          |              | Termin rozpoczęcia:  | C      | 07.10.2009 14:30:00 CEST |                        |      |
| Podpis elektroniczn       | iy: Bez podpisu            |                          |              | Termin zakończenia:  | C      | 07.10.2009 16:15:00 CEST |                        |      |
|                           |                            |                          |              | Pozostały czas:      |        | 00:00:00 (Zakończona) 🔊  |                        |      |
| Nr Opis Ilo               | ść Cena początkowa         | Moja oferta Najlepsza of | erta Min. na | st.oferta . Oferta . | Walu   | ta                       |                        |      |
| 0 SG - nr xx              | 1 1 000 000,00             | 1 165 000,00 1 200 0     | 00,00 1.2    | 210 000,00           |        |                          |                        |      |
|                           |                            |                          |              |                      |        |                          |                        |      |
|                           |                            |                          |              |                      |        |                          |                        |      |
|                           |                            |                          |              |                      |        |                          |                        |      |
|                           |                            |                          |              |                      |        | Łączna ce                | na oferty: - Składa    | anie |
| Historia                  | Przedsiębiorstwo           |                          | Kupujacy     |                      |        |                          |                        |      |
| <b>Inistonia</b>          | Konkurencja                |                          |              | As soon as t         | the    | Tender or Auction end    | ds <b>the syste</b>    | em   |
|                           | DOSTAWCA15                 |                          | dosta wca 1  |                      |        |                          |                        |      |
| vvykresy                  | DOSTAWCA15                 |                          | dostawca     | sends a mes          | ssa    | ge to all Bidders abou   | it the chan            | ge   |
|                           | Konkurencja                |                          |              |                      |        | <u> </u>                 |                        |      |
|                           | Konkurencja                |                          |              | in status.           |        |                          |                        |      |
|                           | Konkurencja                | /                        |              |                      |        |                          |                        |      |
|                           | DOSTAVVCA15                | /                        | dostawca     |                      |        | 1 919 999 99             | 07.40.0000.44.59:00    | CECT |
|                           | DOSTAWCA15                 | /                        | dostawca 15  |                      |        | 1 000 000 00             | 07.10.2009 14:36.22    | CEST |
|                           | DOSTAVICATS                |                          | uostawca 15  |                      |        | 1 000 000,00             | 07.10.2003 14.33.43    | CLST |
|                           |                            | /                        |              |                      |        |                          |                        |      |
| Komunikaty                |                            |                          |              |                      |        | 🗌 Wyświetlanie czas      | u Wszystkie komunikaty | y 🗸  |
| -<br>[Svetem]: Statue no: | stenowenie zmienił sie z A |                          |              |                      |        |                          |                        |      |
| joyateinij, otutua pol    | stępowania zmienii się z A | arywhich a zakoneżene    |              |                      |        |                          |                        |      |
|                           |                            |                          |              |                      |        |                          |                        |      |
|                           |                            |                          |              |                      |        |                          |                        |      |
|                           |                            |                          |              |                      |        |                          |                        |      |
|                           |                            |                          |              |                      |        |                          |                        |      |
|                           |                            |                          |              |                      |        |                          |                        |      |
|                           |                            |                          |              |                      |        |                          |                        |      |
|                           |                            |                          |              |                      |        |                          |                        |      |
|                           |                            |                          |              |                      |        |                          |                        |      |
|                           |                            |                          |              |                      |        |                          |                        |      |
|                           |                            |                          |              |                      |        |                          |                        |      |
|                           |                            |                          |              |                      |        |                          |                        |      |
|                           |                            |                          |              |                      |        |                          | VVysył                 | anie |

WE WOULD LIKE TO WISH YOU A LONG AND SUCCESSFUL COOPERATION WITH THE POLISH PROCUREMENT PLATFORM!